Come attivare zoom su mac Per attivare zoom, procedere andando su:

- 1. Lanciate: preferenze di sistema
  - 1. Selezionate l'icona: accessibilità
  - 2. Selezionate sulla colonna di sinistra: zoom In questa schermata possiamo attivare e disattivare la funzione Zoom. Esistono due modalità di utilizzo. La prima possibilità è tramite tasti rapidi, attivando l'opzione: Utilizza le abbreviazioni da tastiera per ingrandire Le combinazioni che si possono utilizzare per controllare zoom sono: CMD + option + 8: per attivare e disattivare zoom. CMD + option + tasto meno o tasto più: per aumentare o diminuire lo zoom. La seconda possibilità è usare il mouse per ingrandire e diminuire l'ingrandimento, per attivare l'opzione, selezionate tale voce: Usa gesti di scorrimento con tasti modificatori per ingrandire: selezionato In questo secondo caso si ingrandisce lo schermo premendo il tasto CTRL e usando la rotella del mouse. Quale opzione scegliere? Tasti rapidi o Mouse? Questa scelta è personale, dipende da voi, come vi trovate più comodi. Se vi trovate meglio a usare il mouse nel controllare lo zoom o le combinazioni di tasti della tastiera.